en\_US.png ...english version

## Mettre en place son environnement de développement Computree

# Mise en place de l'environnement de développement sous Windows (64 bits, 7, 8 ou 10)

#### Installation de l'environnement de développement

- 1. Installer "Microsoft Visual studio 2015 Express": <u>https://www.visualstudio.com/fr/post-download-vs/?sku=xdesk</u>
- Installer "Windows SDK": <u>https://developer.microsoft.com/fr-fr/windows/downloads/windows-10-sdk</u> (étape optionnelle, permettant de pouvoir compiler en mode debug)
- 3. Installer "Qt": https://www.qt.io/download-open-source/ (check at least Qt 5.9.1 msvc 2015 64 bits
- 4. Installer un client SVN, comme par exemple "TortoiseSVN": <u>https://tortoisesvn.net</u> (pendant l'installation, penser à activer l'installation à activer *command line client tools*)

#### Récupération du code source de Computree et de ses plugins

- 1. Créer un répertoire racine Computree où vous le souhaitez
- 2. Télécharger le Computree development kit (Windows), qui contient :
  - Un fichier all.pro avec tous les projets diffusés en standard (cœur + plugins open-sources)
  - Un fichier recuperer\_depots.bat, contenant des instructions svn, pour récupérer le code source
  - Un fichier LISEZ-MOI.txt, reprenant ces instructions
- 3. Décompresser kit\_dev\_windows\_fr.zip à la racine du répertoire Computree
- 4. Lancer le script recuperer\_depots.bat

#### Installation des dépendances

Télécharger et décompresser Computree v5 dependencies folder, et le déplacer à la racine du répertoire computree

Si vous souhaitez installer des dépendances dans des emplacements différents (par exemple dans les c:/program files), vous pouvez, pour chaque fichier *LIBNAME\_default\_path.pri* du répertoire computreev5, le dupliquer et le renommer *LIBNAME\_user\_path.pri*. Après cela, vous n'avez qu'à modifier ce deuxième fichier pour utiliser votre chemin local.

### **Compilation de Computree**

1. Lancer Qt Creator

2. Ouvrir le projet all.pro, sélectionner le compilateur MSVC 2015 64bits, avec les version release et / ou debug

Si vous n'avez pas installé PCL, supprimez / commentez la ligne suivante dans all.pro :

```
computreev5/library/ctlibpcl/ctlibpcl.pro \
```

3. Dans l'onglet projet désactiver les shadow builds (case à cocher), pour la release et / ou la debug

4. Exécuter qmake sur all.pro, puis compiler le projet

Après une mise à jour du code source, si le cœur de Computree a été modifié significativement, il peut être nécessaire d'exécuter qmake sur chaque sous-projet, puis de faire Recompiler sur all.pro.

#### **Exécution de Computree**

Une fois compilé, **pour pouvoir être exécuté, Computree a besoin de toutes les dll des dépendances**, accessibles depuis l'emplacement du fichier *CompuTreeGui.exe* généré. Pour cela, copier les dlls dans le répertoire ComputreeInstallRelease (pour la version release) et / ou le répertoire ComputreeInstallDebug (pour la version debug).

Les DII sont disponibles au téléchargement ici : Computree v5 DLL

Ensuite vous pouvez lancer l'exécution depuis Qt-Creator (flèche verte ou run/exécuter sur all.pro).

#### Configurer votre plugin si vous souhaitez utiliser PCL dans votre code

Si vous souhaitez utiliser PCL pour vos développements quelques étapes de préparation sont nécessaires :

Vous devez configurer le fichier .pro de votre plugin (.pro) comme suit (début du fichier) :

```
CT_PREFIX = ../../computreev5
include($${CT_PREFIX}/shared.pri)
include($${PLUGIN_SHARED_DIR}/include.pri)
COMPUTREE += ctlibpcl
```

```
include($${CT_PREFIX}/include_ct_library.pri)
```

N'oubliez pas de compiler le projet libpcl dans le dossier computreev5/library/ctlibpcl (ouvrez le fichier ctlibpcl.pro et le compiler avec QtCreator)

Il suffit maintenant de faire un *qmake* sur le projet de votre plugin (clic droit  $\rightarrow$  qmake) et de le compiler.

# Mise en place de l'environnement de développement sous Ubuntu 16.04 LTS

#### Installation de l'environnement de développement

1. Installer subversion

Dans un terminal (CTRL + ALT + T) :

```
sudo apt-get update
sudo apt-get install subversion
```

2. Installer Qt (5.9.1)

Télécharger la dernière version de l'installeur Qt installer : <u>https://www.qt.io/download-open-source/</u>
 Il faudra créer un compte utilisateur Qt

• Si vous êtes derrière un proxy, il faudra le paramétrer dans la section paramètres

Installer Qt

#### Récupération du code source de Computree et de ses plugins

- 1. Créer un répertoire racine Computree où vous le souhaitez
- 2. Télécharger le Computree development kit (Linux), qui contient :
  - Un fichier *all.pro* avec tous les projets diffusés en standard (cœur + plugins open-sources)
  - Un fichier recuperer\_depots.sh, contenant des instructions svn, pour récupérer le code source
  - Un fichier LISEZ-MOI.txt, reprenant ces instructions
- 3. Décompresser kit\_dev\_linux.tar.gz à la racine du répertoire Computree
- 4. Dans un terminal (CTRL + ALT + T), lancer le script\_recuperer\_depots.sh

#### Installation des dépendances

- 1. OpenCV 3.3.0 (optionnel mais fortement conseillé, permet d'utiliser des image / rasters dans Computree)
  - Suivre les instructions données sur le site officiel d'OpenCV : <u>http://docs.opencv.org/3.3.0/d7/d9f/tutorial\_linux\_install.html</u>
- 2. PCL 1.8.0 (optionnel, permet d'utiliser les plugins nécessitant PCL)
  - Dans un terminal (CTRL + ALT + T) :

```
sudo apt-get install git build-essential linux-libc-dev cmake cmake-gui libusb-1.0-0-dev libus
b-dev libudev-devmpi-default-dev openmpi-bin openmpi-common libflann1.8 libflann-dev libeigen3
-dev libboost-all-dev libvtk5.10-qt4 libvtk5.10 libvtk5-dev libqhull* libgtest-dev freeglut3-d
ev pkg-config libxmu-dev libxi-dev mono-complete qt-sdk openjdk-8-jdk openjdk-8-jre libproj-de
v
```

- Télécharger le code source PCL 1.8.0 ici <u>https://github.com/PointCloudLibrary/pcl/archive/pcl-1.8.0.tar.gz</u>
- Décompresser le fichier pcl-1.8.0.tar.gz (dans un explorer: clic droit, extraire ici)
- Dans un terminal (CTRL + ALT + T) :

```
cd pcl-pcl-1.8.0
mkdir build
cd build
cmake -DCMAKE_BUILD_TYPE=Release -DCMAKE_INSTALL_PREFIX=/usr \ -DCMAKE_INSTALL_PREFIX=/usr ..
make -j7
sudo make install
```

#### 3. GDAL 2.1.2 (optinnel, donne accès aux formats SIG vecteur et raster de GDAL/OGR)

- Télécharger la version 2.1.2 de GDAL, ici : http://download.osgeo.org/gdal/2.1.2/gdal-2.1.2.tar.gz
- Décompresser le fichier gdal-2.1.2.tar.gz (dans un explorateur : clic droit, extraire ici)
- Ouvrir un terminal dans le dossier gdal-2.1.2 (dans un explorateur : séléctionner le dossier, clic droit, ouvrir dans un terminal)
- Lancer les comandes suivantes :

```
./configure
make
sudo make install
sudo ldconfig
```

4. GSL (optinnel, donne accès à une librarie de calcul numérique utilisée dans certains plugins)

• Dans un terminal (CTRL + ALT + T) :

```
sudo apt-get install -y gsl-bin libgsl0-dev
```

Si vous souhaitez installer des dépendances dans des emplacements différents, vous pouvez, pour chaque fichier *LIBNAME\_default\_path.pri*, le dupliquer et le renommer *LIBNAME\_user\_path.pri*. Après cela, vous n'avez qu'à modifier ce deuxième fichier pour utiliser votre chemin local.

## **Compilation de Computree**

- 1. Lancer Qt Creator
- 2. Ouvrir le projet all.pro

Si vous n'avez pas installé PCL, supprimez / commentez la ligne suivante dans all.pro :

```
computreev5/library/ctlibpcl/ctlibpcl.pro \
```

#### 3. Dans l'onglet projet désactiver les shadow builds (case à cocher), pour la release et / ou la debug

|         | all                                                                             |                                                                                      |  |  |  |  |  |
|---------|---------------------------------------------------------------------------------|--------------------------------------------------------------------------------------|--|--|--|--|--|
| Qt      | Compiler et exécuter Éditeur Style de code Dépendances                          |                                                                                      |  |  |  |  |  |
|         | Ajouter                                                                         | r un kit 🔻 Desktop                                                                   |  |  |  |  |  |
| Éditer  | Gérer                                                                           | les kits Compiler Exécuter                                                           |  |  |  |  |  |
| X       | >                                                                               | Paramètres de compilation                                                            |  |  |  |  |  |
| Design  | Éditer la configuration de compilation : Release 🛊 Ajouter 🔻 Supprimer Renommer |                                                                                      |  |  |  |  |  |
| Debug   |                                                                                 | Général                                                                              |  |  |  |  |  |
| Projets |                                                                                 |                                                                                      |  |  |  |  |  |
| 770     |                                                                                 | Shadow Build :                                                                       |  |  |  |  |  |
| Analyze |                                                                                 | Répertoire de compilation :         /home/administrateur/computree         Parcourir |  |  |  |  |  |
| 2       |                                                                                 |                                                                                      |  |  |  |  |  |

4. Exécuter qmake sur all.pro, puis compiler le projet

Après une mise à jour du code source, si le cœur de Computree a été modifié significativement, il peut être nécessaire d'exécuter qmake sur chaque sous-projet, puis de faire Recompiler sur all.pro.

#### **Exécution de Computree**

Une fois compilé, vous pouvez lancer l'exécution depuis Qt-Creator (flèche verte ou run/exécuter sur all.pro).

#### Configurer votre plugin si vous souhaitez utiliser PCL dans votre code

Si vous souhaitez utiliser PCL pour vos développements quelques étapes de préparation sont nécessaires :

Vous devez configurer le fichier .pro de votre plugin (.pro) comme suit (début du fichier) :

CT\_PREFIX = ../../computreev5

```
include($${CT_PREFIX}/shared.pri)
include($${PLUGIN_SHARED_DIR}/include.pri)
```

```
COMPUTREE += ctlibpcl
```

```
include($${CT_PREFIX}/include_ct_library.pri)
```

N'oubliez pas de compiler le projet libpcl dans le dossier computreev5/library/ctlibpcl (ouvrez le fichier ctlibpcl.pro et le compiler avec QtCreator)

Il suffit maintenant de faire un *qmake* sur le projet de votre plugin (clic droit  $\rightarrow$  qmake) et de le compiler.

# Liste des dépôts svn

Si vous souhaitez ajouter des dépôts, ou faire une installation manuelle sans les scripts, vous trouverez dans le tableau ci-dessous la liste des dépôts pour tous les plugins Computree.

Pour accéder à un dépôt il faut bien sûr avoir les droits adéquats pour le projet considéré.

D'une façon générale le nom d'un dépôt est <u>http://rdinnovation.onf.fr/svn/nom-du-projet</u>. Le nom du projet étant celui qui s'affiche dans la barre d'adresse du navigateur.

| Plugin            | Code plugin | Projet            | Dépôt svn                                            |
|-------------------|-------------|-------------------|------------------------------------------------------|
| Computree (base)  | СТ          | computree         | http://rdinnovation.onf.fr/svn/co<br>mputree         |
| ComputreeDevTools | -           | computreedevtools | http://rdinnovation.onf.fr/svn/co<br>mputreedevtools |
| Plugin Onf        | ONF         | plugin-onf        | http://rdinnovation.onf.fr/svn/pl<br>ugin-onf        |
| Plugin Arts Free  | ARFR        | plugin-arts-free  | http://rdinnovation.onf.fr/svn/pl<br>ugin-arts-free  |
| Plugin Onf Lsis   | OL          | plugin-onf-Isis   | http://rdinnovation.onf.fr/svn/pl<br>ugin-onf-lsis   |
| Plugin Generate   | GEN         | plugin-generate   | http://rdinnovation.onf.fr/svn/pl<br>ugin-generate   |
| Plugin ToolKit    | тк          | plugin-toolkit    | http://rdinnovation.onf.fr/svn/pl<br>ugin-toolkit    |
| Plugin LVox       | LVOX        | plugin-lvox       | http://rdinnovation.onf.fr/svn/pl<br>ugin-lvox       |

| Relour a l'accuell |  |
|--------------------|--|
|                    |  |

| Files            |         |            |                   |  |  |  |
|------------------|---------|------------|-------------------|--|--|--|
| kit_qt_551.png   | 158 KB  | 12/20/2016 | Piboule Alexandre |  |  |  |
| shadow_build.png | 62.5 KB | 12/20/2016 | Piboule Alexandre |  |  |  |